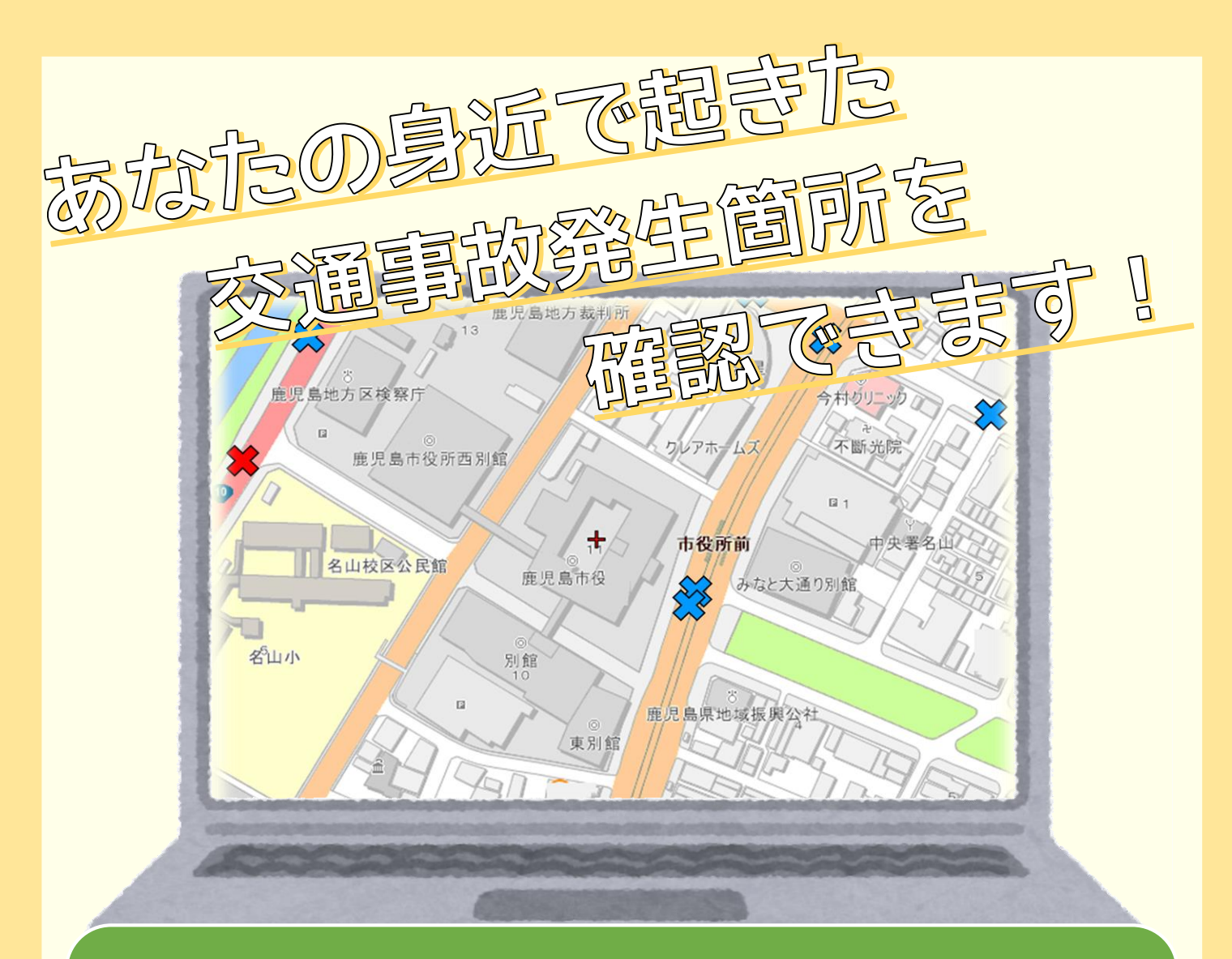

鹿児島市の地図情報システム『かごしま i マップ』の『生活情報マップ』 に交通事故発生箇所を追加します。 パソコンやスマートフォンから、お住まいの地域や通勤・通学で利用 する道での交通事故発生状況を簡単に確認することができます。

## 【閲覧方法】

「かごしま i マップ」のトップページから「生活情報マップ」を選択し、 「生活情報マップ」の中から「交通事故発生箇所」を選択。

かごしま i マップへのアクセス方法

かごしま i マップ 🛛 検 索

- ▶「かごしまiマップ」で検索
- ▶ URLを直接入力 <u>https://www2.wagmap.jp/kagoshima</u>
- ▶ スマートフォンで、QRコードを読み取る →

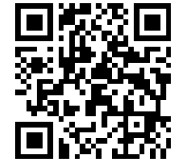

裏面に詳細な地図 の閲覧方法を掲載 しています!

【お問い合わせ】鹿児島市 安心安全課 〒892-8677 鹿児島市山下町11-1 TEL:099-216-1512

裏面を ご覧ください

## 【閲覧方法】 スマートフォン版

- ①「かごしま i マップ」の トップページから、 画面を下にスクロールして、 「交通事故発生箇所」を タップ(指先で1回たたく) する。
- ご利用上の注意」をご確認 いただき、画面の一番下に ある「同意する」ボタンを タップする。

③「住所を指定して地図 を表示」を選択して、 「鹿児島市」を選択、 表示したい町名の 頭文字を選択する。

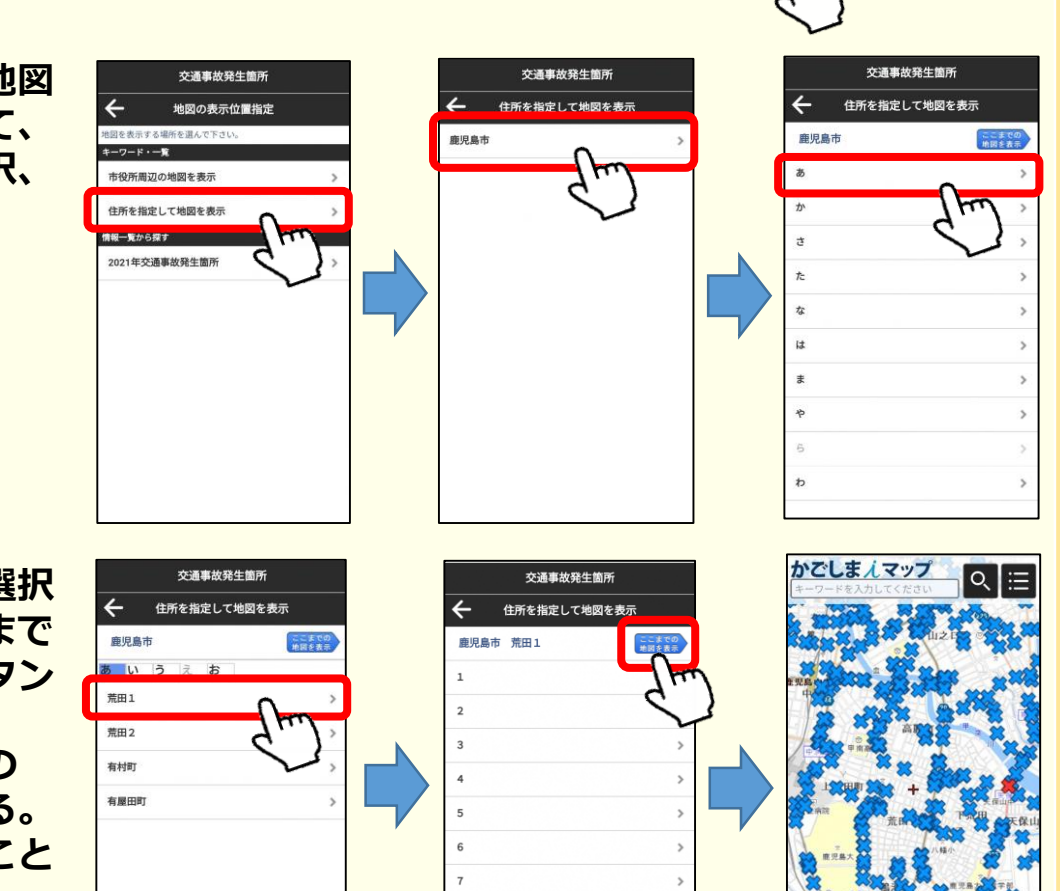

1.0

④表示したい町名を選択 し、右上の「ここまで の地図を表示 | ボタン をタップすると、 交通事故発生箇所の マップが表示される。 (地番まで選択すること もできます。)

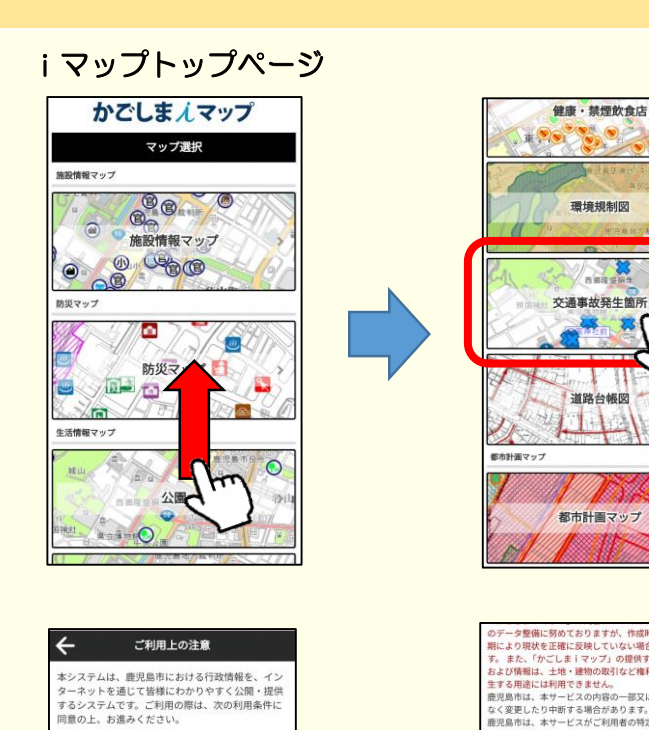

交通事故発生箇所について 本サービスは、産児島市における行政情報を、電子地 図を利用してインターネットにより、ご利用者の皆様 に提供するものです。

> でご了承ください 秋を正確に反

鹿児島市利用条件 **鹿児島市利用条件** しまiマップ」は、ご利用者の責任 その際、ご利用者は「かごしまi られた情報を営利目的で利用するこ でご注意ください。また、地図など

がありま

南の一部又は全部を予

 ・鹿児島市は、本システムがすべての利用者で正常に動作することを保障するものではありませ ステムの利用によって発生する直接また